### MISSION 4 : WIFI

### SOMMAIRE

| Mission 4 : | Wifi                                           | 1 |
|-------------|------------------------------------------------|---|
| PRÉSENT     | ATION du TP :                                  | 1 |
| MÉTHOD      | E :                                            | 2 |
| Partie      | A : Configuration de la borne wifi             | 2 |
| 1)          | Configuration de Base de la borne wifi         | 2 |
| 2)          | Configuration du SSID                          | 3 |
| 3)          | Configuration de la securité WPA personnel     | 4 |
| 4)          | Configuration de la securité WPA professionnel | 5 |
| Partie      | B : Mise en place du serveur Radius            | 6 |

### PRÉSENTATION DU TP :

La mission 4 consiste à mettre en place pour chaque ligue un réseau WiFi dans un premier temps par clef partagée (WEP, WPA2-PSK), puis dans un second temps nous allons configurer une authentification utilisateur avec la borne WiFi et un serveur radius en configurant la borne en WPA Entreprise

Un serveur RADIUS est un serveur chargé d'authentifier un utilisateur, il utilise le protocole radius général pour pourvoir s'adapter a un grand nombre d'appareils si on lui demande d'authentifier un utilisateur.

### MÉTHODE :

### PARTIE A : CONFIGURATION DE LA BORNE WIFI

#### 1) CONFIGURATION DE BASE DE LA BORNE WIFI

Après avoir connecté la borne WiFi sur un pc en « local », il faut aller sur l'interface web de la borne Cisco en tapant l'adresse URL qui lui a été confiée par défaut, c'est-à-dire 192.168.1.245

Il faut entrer « admin » en login puis « admin » en mot de passe.

Maintenant nous allons changer l'adresse IP de la borne pour qu'elle soit conforme avec notre réseau de ligue, c'est-à-dire en 172.16.32.211. N'oublions pas bien évidemment de mettre la passerelle utilisée par notre réseau.

| Device Setup      |      |          |     |     |      |     |   |
|-------------------|------|----------|-----|-----|------|-----|---|
| Host Name:        | Born | eWifi    |     |     |      |     | 1 |
| Device Name:      | Born | eWifi    |     |     |      |     | 1 |
| Network Setup     |      |          |     |     |      |     |   |
| IP Settings:      | Stat | ic IP Ad | ldr | ess |      |     | • |
| IPv4              |      |          |     |     |      |     |   |
| Local IP Address: | 172  | . 16     | +   | 32  | -    | 211 |   |
| Subnet Mask:      | 255  | . 255    | 1   | 255 |      | 0   |   |
| Default Gateway:  | 172  | . 16     |     | 32  | 1.11 | 254 |   |
| Primary DNS:      | 0    | . 0      | ¥   | 0   | 14   | 0   |   |
| Secondary DNS:    | 0    | . 0      | ÷   | 0   |      | 0   |   |

On note bien l'adresse IP de notre serveur NTP, ici 172.16.32.210 en cochant « enabled ».

| Manually                                                    |                                                                                        |
|-------------------------------------------------------------|----------------------------------------------------------------------------------------|
| Date: Jan 💌 1                                               | ▼ 2008 ▼                                                                               |
| Time: 0 : 0 ;                                               | 0                                                                                      |
| Automatically                                               |                                                                                        |
| Time Zone:                                                  | (GMT+01:00) Brussels, Copenhagen, Madrid, Par                                          |
|                                                             |                                                                                        |
| Automatically adju                                          | ist clock for daylight saving changes.                                                 |
| Automatically adjust<br>User Defined NTP Set                | ust clock for daylight saving changes.<br>Irver: () Enabled () Disabled                |
| Automatically adju<br>User Defined NTP Se<br>NTP Server IP: | ust clock for daylight saving changes.<br>erver:  Enabled Disabled 172 . 16 . 32 . 220 |

## 2) CONFIGURATION DU SSID

Dans les options avancées, nous changeons le nom de notre SSID par notre ligue propre soit « liguebadminton », nous rendons le broadcast disponible « Enabled ».

| Basic Settings                                          | Wireless Network | Wireless Network Mode: |           | 855 |            |       |
|---------------------------------------------------------|------------------|------------------------|-----------|-----|------------|-------|
| Security<br>Connection Control<br>Wi-Fi Protected Setup | Wireless Channe  | el:                    | Auto      | ۲   |            |       |
| VLAN and QoS<br>Advanced Settings                       | SSID             | SSID                   | Name      |     | SSID Broad | dcast |
| AP Mode                                                 | SSID 1:          | ligue                  | badminton |     | Enabled    | ۲     |
| Administration                                          | SSID 2:          |                        |           |     | Disabled   | 7     |
| Status                                                  | SSID 3:          |                        | )]        |     | Disabled   | -     |
|                                                         | SSID 4:          |                        | Ū.        |     | Disabled   | -     |

### 3) CONFIGURATION DE LA SECURITE WPA PERSONNEL

Au niveau de la sécurité, nous choisissons le mode WPA2-personal.

La clé partagée sera « LigueBadminton ».

| <ul> <li>Setup</li> </ul> |          | Seinh                                                                            | Wireless Security                 |                  |
|---------------------------|----------|----------------------------------------------------------------------------------|-----------------------------------|------------------|
|                           | *        | Wireless                                                                         |                                   |                  |
|                           |          | Basic Settings<br>Security                                                       | Select SSID:                      | liguebadminton 👻 |
|                           | 1        | Connection Control<br>Wi-Fi Protected Setup<br>VLAN and QoS<br>Advanced Settings | Wireless Isolation:(between SSID) | Enabled          |
|                           |          |                                                                                  | Security Mode:                    | WPA2-Personal 🗸  |
|                           | ▶ /      | AP Mode                                                                          | Wireless Isolation:(within SSID)  | Enabled Isable   |
|                           | • /      | Administration                                                                   | WPA Algorithm:                    | AES              |
|                           | ▶ Status |                                                                                  | Pre-shared Key:                   | LigueBadminton   |
|                           |          |                                                                                  | Key Renewal:                      | 3600 seconds     |

Selectionnons notre SSID et passons en connexion Local.

| ▶ Setup                                     | Wireless Connection Control |  |  |  |  |
|---------------------------------------------|-----------------------------|--|--|--|--|
| <ul> <li>Wireless</li> </ul>                |                             |  |  |  |  |
| Basic Settings<br>Security                  | Select SSID: liguebadminton |  |  |  |  |
| Connection Control<br>Wi-Fi Protected Setup | Wireless Connection Control |  |  |  |  |
| VLAN and QoS<br>Advanced Settings           | Local O RADIUS O Disabled   |  |  |  |  |

Voilà, si nous branchons la borne nous l'avons bien configurée pour fonctionner avec une clef partager WPA2

Maintenant, nous configurons la borne pour utiliser un serveur radius qui va authentifier les utilisateurs qui se connecte à la borne WiFi avec un serveur RADIUS.

## 4) CONFIGURATION DE LA SECURITE WPA PROFESSIONNEL

Au niveau de la sécurité, choisissons le mode WPA2-Entreprise.

Dans Primary RADIUS server : on met l'adresse du serveur Radius

Et dans, Primary Shared Secret : on met une phrase (il faudra mettre la même dans le serveur radius)

| ▶ Setup |                                                                           | Wireless Security                                 |                                                                  |  |
|---------|---------------------------------------------------------------------------|---------------------------------------------------|------------------------------------------------------------------|--|
| ٣       | Wireless                                                                  |                                                   |                                                                  |  |
|         | Basic Settings<br>Security<br>Connection Control<br>Wi-Fi Protected Setup | Select SSID:<br>Wireless Isolation:(between SSID) | <ul> <li>Wifi-GCR </li> <li>Enabled</li> <li>Disabled</li> </ul> |  |
|         | VLAN and QoS<br>Advanced Settings                                         | Security Mode:                                    | WPA2-Enterprise Mixed                                            |  |
| ×       | AP Mode                                                                   | Wireless Isolation:(within SSID)                  | Enabled O Disabled                                               |  |
| +       | Administration                                                            | Primary RADIUS Server:                            | 172 . 16 . 128 . 200                                             |  |
| •       | Status                                                                    | Primary RADIUS Server Port:                       | 1812                                                             |  |
|         |                                                                           | Primary Shared Secret:                            | •••••                                                            |  |
|         |                                                                           | Backup RADIUS Server:                             |                                                                  |  |
|         |                                                                           | Backup RADIUS Server Port:                        | 1812                                                             |  |
|         |                                                                           | Backup Shared Secret:                             |                                                                  |  |
|         |                                                                           | WPA Algorithm:                                    | TKIP or AES                                                      |  |
|         |                                                                           | Key Renewal Timeout:                              | 3600 seconds                                                     |  |
|         |                                                                           | Save Cancel                                       |                                                                  |  |

### PARTIE B : MISE EN PLACE DU SERVEUR RADIUS

Dans Windows Server 2008, nous allons installer le service d'authentification Internet qui a comme fonctionnalités RADIUS. Pour cela il vous faut aller dans le gestionnaire de serveur et dans "Ajouter un rôle" afin de sélectionner "Stratégie réseau et services d'accès" ensuite cliquer sur "Suivant".

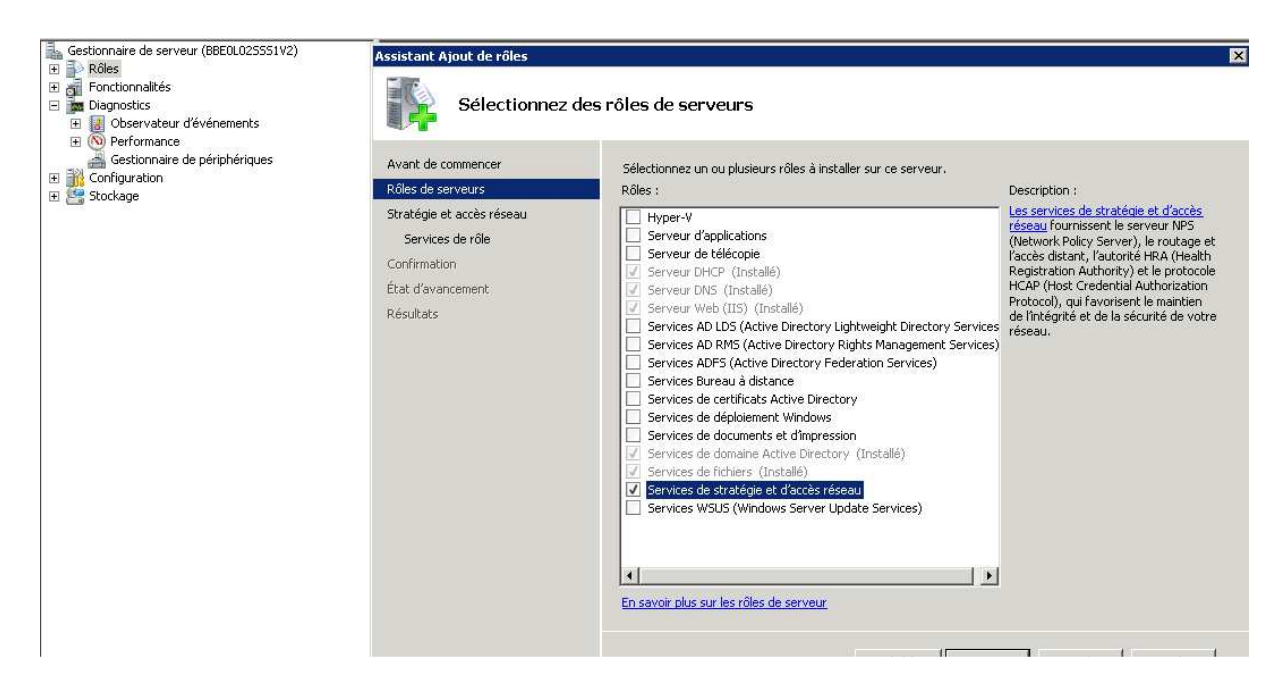

Sélectionnez "Serveur NPS (Network Policy Server)" et "HCAP (Host Credential Authorization Protocol)". Cliquez sur "Suivant", cliquer sur suivant,

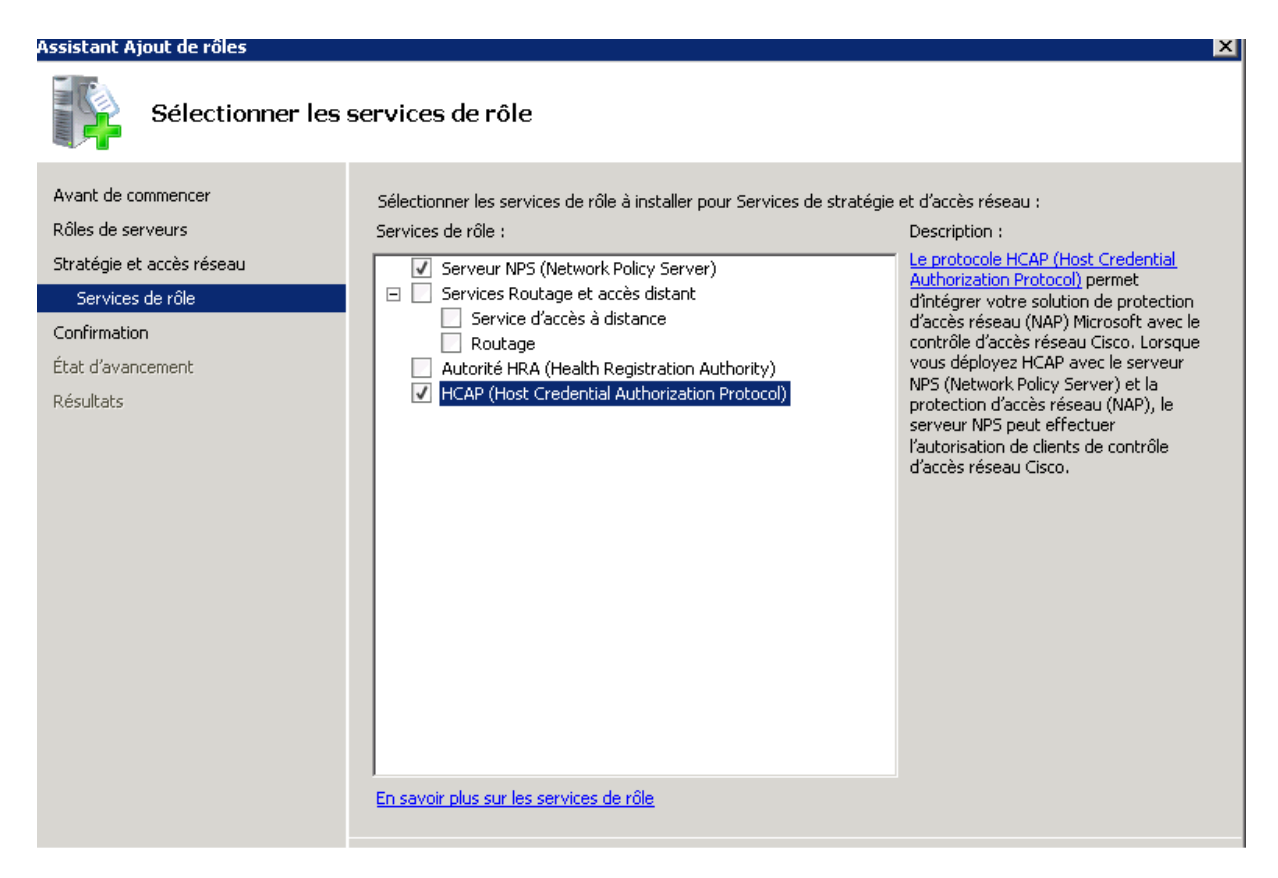

Puis cliquez sur "Installer".

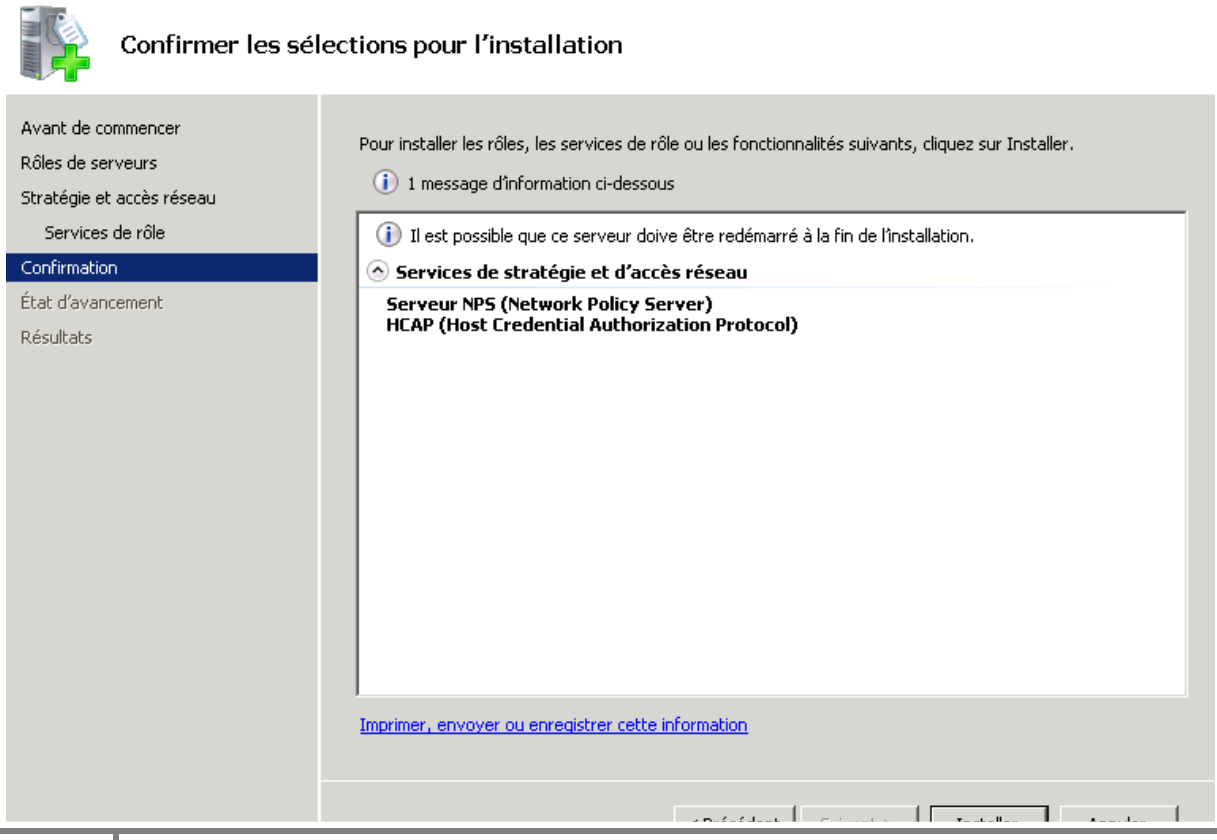

L'installation prendra quelques minutes.

Maintenant que le NPS est installé, allez dans l'arborescence et sélectionnez "NPS (Local)" ensuite dans l'assistant d'installation, "configuration standard" faites dérouler le menu et sélectionner le "serveur RADIUS pour les connexions câblées ou sans fil802.1X ".

Cliquez sur "Configurer 802.1X".

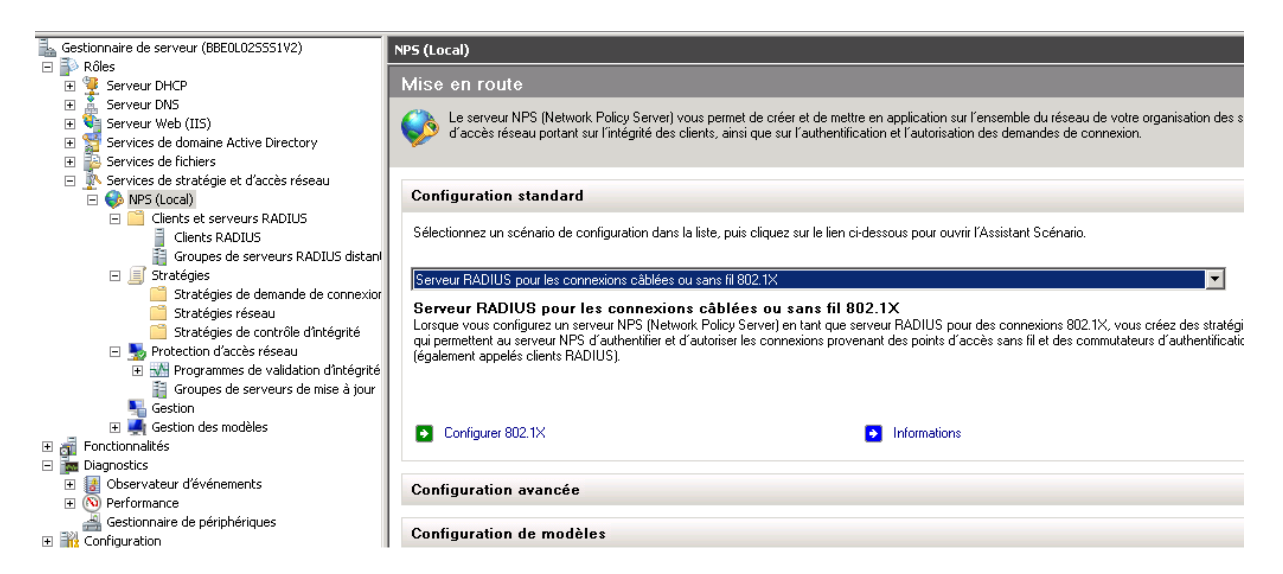

"Sélectionner le type de connexions 802.1X", sélectionnez "Connexions sans fil sécurisées", changer le Nom comme vous le souhaitez, moi j'ai choisi "Ligue Badminton" et cliquez sur "Suivant".

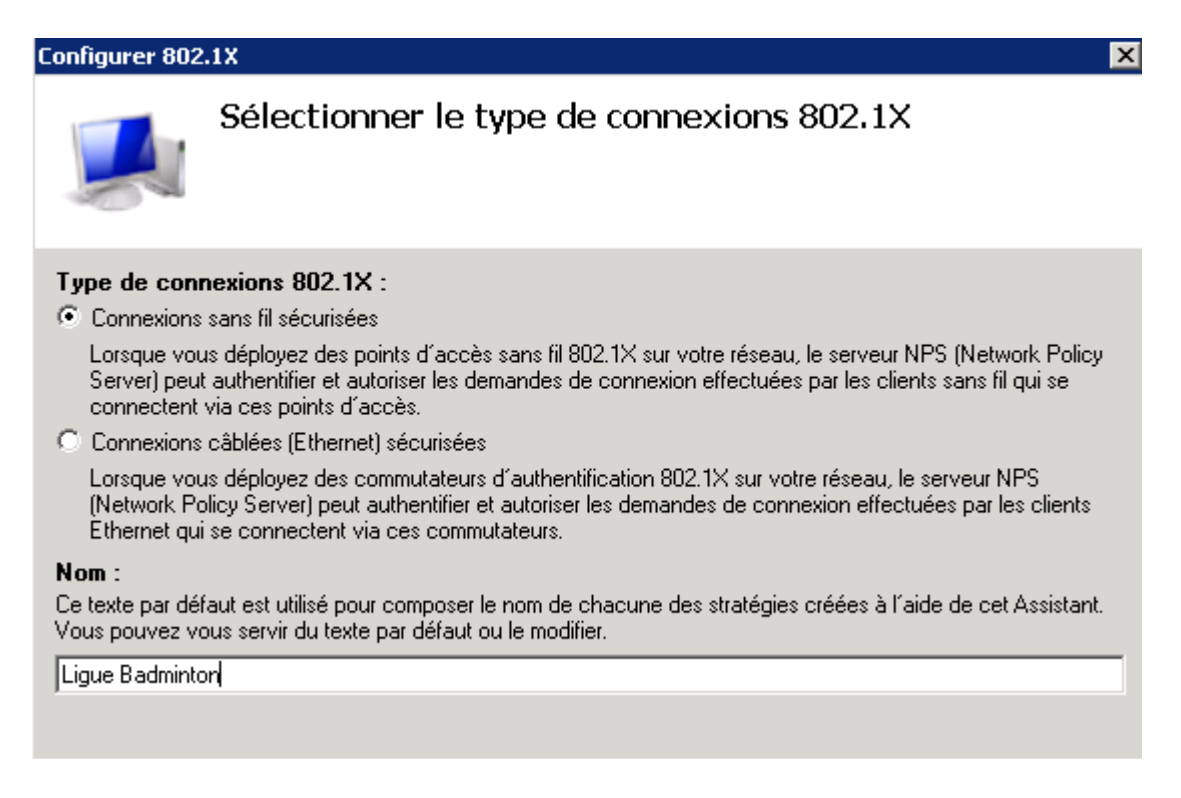

Maintenant vous cliquez sur "Ajouter ..."

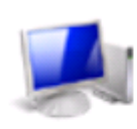

# Spécifier les commutateurs 802.1X

Spécifiez les commutateurs ou points d'accès sans fil 802.1X (clients RADIUS)

Les clients RADIUS sont des serveurs d'accès réseau, à l'image des commutateurs d'authentification et des points d'accès sans fil. Les clients RADIUS ne sont pas des ordinateurs clients.

Pour spécifier un client RADIUS, cliquez sur Ajouter.

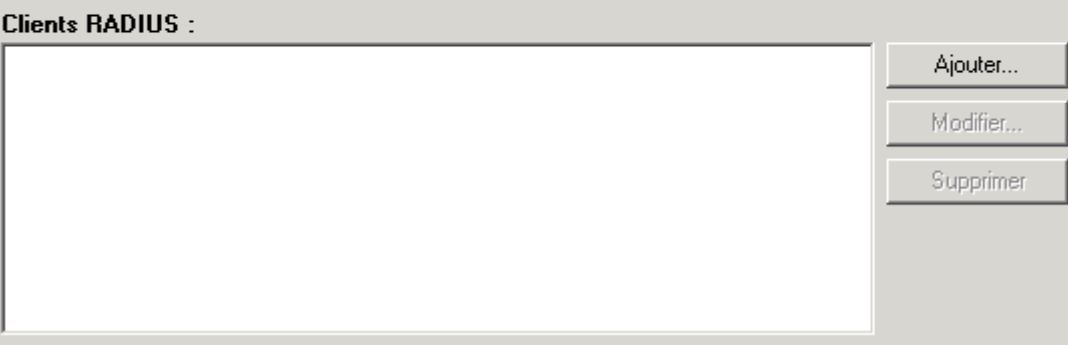

Et saisissez vos paramètres et appuyez sur "OK".

| Sélectionner un moc                                                                                                    | fèle existant :                                                                |                                                                    |
|----------------------------------------------------------------------------------------------------|--------------------------------------------------------------------------------|--------------------------------------------------------------------|
|                                                                                                    |                                                                                | <b>v</b>                                                           |
| Nom et adresse                                                                                                    |                                                                                |                                                                    |
| Nom convivial :                                                                                                    |                                                                                |                                                                    |
| BorneWifi                                                                                                    |                                                                                |                                                                    |
| Adresse (IP ou DNS) :                                                                                                    |                                                                                |                                                                    |
|                                                                                                    |                                                                                | Márifiar                                                           |
| 172.16.32.211                                                                                                    |                                                                                | venner                                                             |
| Secret partagé                                                                                                    |                                                                                |                                                                    |
| Sélectionnez un modèl                                                                                                    | le de secrets partagés existant :                                              |                                                                    |
| Aucun                                                                                                    |                                                                                |                                                                    |
|                                                                                                    |                                                                                |                                                                    |
| D                                                                                                    | ent un secret partagé, cliquez sur Ma<br>ecret partagé, cliquez sur Générer. V | nuel. Pour générer<br>'ous devez configurer le<br>secrets partagés |
| Pour (aper manuelleme<br>automatiquement un se<br>client RADIUS avec le<br>respectent la casse.                               | e même secret partagé entré ici. Les :                                         |                                                                    |
| Pour (aper manuelleme<br>automatiquement un se<br>client RADIUS avec le<br>respectent la casse.                               | e même secret partagé entré ici. Les :<br>C Générer                            |                                                                    |
| Pour taper manuelleme<br>automatiquement un se<br>client RADIUS avec le<br>respectent la casse.<br>Manuel<br>Secret partagé : | e même secret partagé entré ici. Les :<br>O Générer                            |                                                                    |
| Pour (aper manuelleme<br>automatiquement un se<br>client RADIUS avec le<br>respectent la casse.<br>Manuel<br>Secret partagé : | e même secret partagé entré ici. Les :<br>O Générer                            |                                                                    |

Voulez allez devoir choisir le type de protocole EAP faites dérouler le menu et sélectionner le "Microsoft PEAP (Protected EAP)" et cliquez "Configurer..." afin de modifier les propriétés EAP.

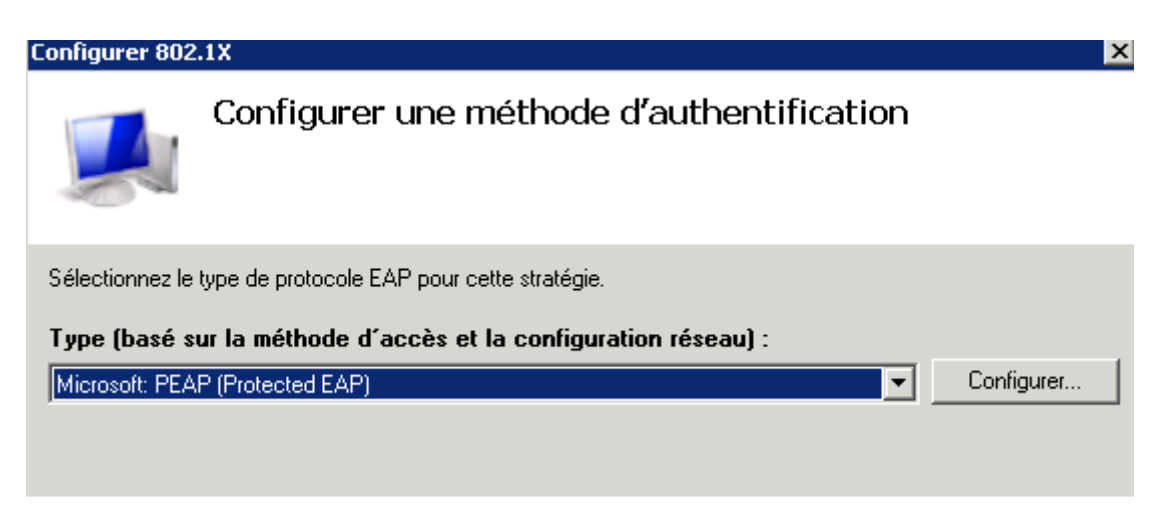

| Configurer une méthode d'authentificat                                                                                                    |                                 |           |  |  |  |  |
|----------------------------------------------------------------------------------------------------|---------------------------------|-----------|--|--|--|--|
| odifier les propriétés EAP Protégé 🛛 🔀                                                                                                    |                                 |           |  |  |  |  |
|                                                                                                    |                                 |           |  |  |  |  |
| Sélectionnez le certificat que le serveur doit utiliser comme preuve de son<br>identité auprès du client. Un certificat configuré pour EAP Protégé dans la<br>stratégie de demande de connexion remplacera ce certificat. |                                 |           |  |  |  |  |
| Certificat délivré à :                                                                                                    | BBE0L025551V2.Badminton-M2L.lab |           |  |  |  |  |
| Nom convivial :                                                                                                    | Nom convivial :                 |           |  |  |  |  |
| Émetteur :                                                                                                    | BBE0L02SS51V2.Badminton-M2L.lab |           |  |  |  |  |
| Date d'expiration : 09/01/2023 01:00:00                                                                                                    |                                 |           |  |  |  |  |
| Activer la reconnexion rapide                                                                                                    |                                 |           |  |  |  |  |
| Déconnecter les clients sans chiffrement forcé                                                                                                    |                                 |           |  |  |  |  |
| Mot de passe sécurisé (EA                                                                                                    | P-MSCHAP version 2)             | Monter    |  |  |  |  |
|                                                                                                    |                                 | Descendre |  |  |  |  |
| Ajouter Modifie                                                                                                    | er Supprimer OK                 | Annuler   |  |  |  |  |

Une fois les modifications effectuées cliquez sur "Suivant".

Nous sommes arrivés à la fin de l'installation, vous venez d'installer un serveur Radius qui va permettre l'authentification.